## Navodila VBS za generalni tovor – sipki tovor – tekoči tovori

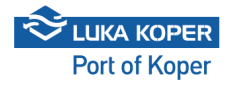

| C SL ?                                              | VBS                                         |  |
|-----------------------------------------------------|---------------------------------------------|--|
| Prijava za upor                                     | abnika                                      |  |
| imep                                                |                                             |  |
|                                                     | 0                                           |  |
| Stirijam se s Splošnimi pogoji u skupine Luka Koper | porabe za storitve elektronskega poslovanja |  |
| Zamenjaj                                            | na prijavo voznika                          |  |
| New user? Register                                  | Pozabljeno geslo                            |  |
| Pojdi na mobilno                                    | Informacije za voznike                      |  |
| 2025 © Vse pravi                                    | ce pridržane Različica 0.0.0                |  |

**Rezervacija časovnega termina na terminalu za generalni tovor / sipki tovor / tekoče tovore:** Rezervacijo nakladnih/razkladnihoperacij za generalni tovor, sipki tovor in tekoče tovore izvajajo špediterji dnevno preko komunikacijske programske opreme (Lunaris, Trinet itd.), natančneje z izbiro zavihka »Najava kamionov«. Tam je treba vnesti določene podatke. Na podlagi teh podatkov osebje Luke Koper dokonča najavo. Najava, označena kot 'Reserved', se nato samodejno prenese v VBS sistem špediterja skupaj s PIN-kodo, ki se ustvari, ko je določen čas prihoda tovornjaka. Po kliku na »Najave– Generalni tovor« se prikaže seznam vseh najav.

| 1 1100          | = | A >  M Najave >  Generalni tovor            |         |       |          |            |              |                              |       |             |                    |        |        |
|-----------------|---|---------------------------------------------|---------|-------|----------|------------|--------------|------------------------------|-------|-------------|--------------------|--------|--------|
| SARS ABS        | - |                                             |         |       |          |            |              |                              |       |             |                    |        |        |
| Nadzorna plošča |   | die et                                      |         |       |          |            |              |                              |       |             |                    |        |        |
| Informacije     | ~ | Aatmin min<br>Datum od: 19/05/25 13:28:10 × |         |       |          |            |              |                              |       |             |                    |        |        |
| Najave          | ^ |                                             |         |       |          |            |              |                              |       |             |                    |        |        |
| 👄 Vozila        |   |                                             | Najava  | Тір   | Status   | Pin        | Organizacija | Najavljeno                   | Vhod  | Opis blaga  | Prevoznik          | Voznik | Kamion |
| Kontejnerji     |   |                                             | 6000341 | Ê     | Rezervir | G3934      | INTERSERV    | 09/06/25 06:00:00 - 10:30:00 | Koper | PON I       | Transport Prevozni |        |        |
| Ceneralni tovor |   |                                             | 6000340 | Ê     | Rezervin | G3971      | INTERSERV    | 09/06/25 06:00:00 - 10:30:00 | Koper | PON I       | Transport Prevozni |        |        |
| Privat          |   |                                             | 6000339 | â     | Rezervin | G4008      | INTERSERV    | 09/06/25 06:00:00 - 10:30:00 | Koper | PONI        | Transport Prevozni |        |        |
| Kontejnerji     |   |                                             | 6000338 | Ê     | Rezervin | G4045      | INTERSERV    | 09/06/25 06:00:00 - 10:30:00 | Koper | PONI        | Transport Prevozni |        |        |
| Upravljanje     | ~ |                                             | 6000337 | Ê     | Rezervin | G4738      | GLOBELINK    | 08/06/25 07:00:00 - 12:00:00 | Koper | MIKS        | Transport Prevozni |        |        |
|                 |   |                                             | 6000276 | Ê     | Rezervin | G4711      | Transport P  | 27/05/25 14:00:00 - 17:00:00 | Koper |             | AVTOPREVOZNIŠT     |        |        |
|                 |   |                                             | 6000275 | Ê     | Združen  | G4674      | INTEREURO    | 27/05/25 14:00:00 - 17:00:00 | Koper | BANANE IEKP | AVTOPREVOZNIŠT     |        |        |
|                 |   |                                             | 6000274 | Ê     | Združen  | G4637      | INTEREURO    | 27/05/25 14:00:00 - 17:00:00 | Koper | BANANE IEKP | AVTOPREVOZNIŠT     |        |        |
|                 |   | н                                           | 4 1     | ► H 2 | o v pres | dmeti na s | tran         |                              |       |             |                    |        |        |
|                 |   |                                             |         |       |          |            |              |                              |       |             |                    |        |        |
|                 |   |                                             |         |       |          |            |              |                              |       |             |                    |        |        |
|                 |   |                                             |         |       |          |            |              |                              |       |             |                    |        |        |
|                 |   |                                             |         |       |          |            |              |                              |       |             |                    |        |        |

**3** Na seznamu lahko poiščete svoj časovni termin tako, da iskanje omejite z določenimi kriteriji, kot so na primer status najave, PIN, čas prihoda itd. Ko najdete ustrezno najavo, lahko kliknete na številko najave v drugem stolpcu in odprete določeno najavo, ki jo lahko pregledate ter uredite s klikom na 'Uredi'.

|              | (2' Uredi) (> Zapusti ) Prekliči (~ Nazaj                                            |
|--------------|--------------------------------------------------------------------------------------|
| erminal<br>S | Blokirano<br>×                                                                       |
| oznik        | Dodatni voznik                                                                       |
| amion        | Prikolica                                                                            |
|              |                                                                                      |
|              | Datum vhoda v pristanišče: -<br>Vhod: -<br>Datum izhoda v pristanišče: -<br>Izhod: - |
|              |                                                                                      |
|              |                                                                                      |
|              |                                                                                      |
|              |                                                                                      |

Po kliku na 'Uredi' se odpre okno, ki špediterju omogoča, da dopolni najavo z manjkajočimi podatki: prevoznik, voznik ter registrska številka tovornjaka in prikolice (če so mu ti podatki na voljo). Ko špediter shrani podatke, se status najave spremeni v 'Potrjen'.

|    | =  | m Najava 6000341                                  |                           |                                    |                |                   |                | 🔒 Shrani 🔉 P |
|----|----|---------------------------------------------------|---------------------------|------------------------------------|----------------|-------------------|----------------|--------------|
| ča | ~  | Booking status Predviden &<br>Rezerviran 09/06/25 | ni<br>36.00.00 - 10.30.00 |                                    | Terminal<br>TS |                   | Blokirano<br>× |              |
|    |    | Odgovorni prevoznik Dejanski pre                  | voznik                    |                                    | Voznik         |                   | Dodetni voznik |              |
|    | ^  | Transport Prevoznik s.p X 🔻 Transport             | t Prevoznik s.p           | × *                                |                | *                 |                |              |
|    |    | Dispozicija Work order                            |                           |                                    | Kamion         |                   | Préolice       |              |
|    |    | 1096300 39618                                     |                           |                                    |                | •                 |                |              |
| or |    | Obisk kamiana Dogođki Informacije                 |                           |                                    |                |                   |                |              |
|    |    | Status obiska kamiona: Najavljen                  |                           | Prevoznik: Transport Prevoznik s.p | 1              | Datum vhoda v pri | stanišče: -    |              |
|    |    | PIN najave: G3934                                 |                           | Voznik -                           |                | vhod: -           |                |              |
|    |    | Planiran vhod: Koper                              |                           | Registracija kamiona: -            |                | Datum izhoda v pr | istanišče: -   |              |
|    | Ť  | Organizacija: INTERSERVICE D.O.O. KOPER           |                           | Registracija prikolice: -          |                | Izhod: -          |                |              |
|    |    |                                                   |                           |                                    |                |                   |                |              |
|    |    | III General cargo list                            |                           |                                    |                |                   |                |              |
|    |    | Tip Opis                                          |                           |                                    |                |                   |                |              |
|    |    | Pick Up PON I                                     |                           |                                    |                |                   |                |              |
|    |    |                                                   |                           |                                    |                |                   |                |              |
|    |    |                                                   |                           |                                    |                |                   |                |              |
|    |    |                                                   |                           |                                    |                |                   |                |              |
|    |    |                                                   |                           |                                    |                |                   |                |              |
|    |    |                                                   |                           |                                    |                |                   |                |              |
|    |    |                                                   |                           |                                    |                |                   |                |              |
|    |    |                                                   |                           |                                    |                |                   |                |              |
|    |    |                                                   |                           |                                    |                |                   |                |              |
|    |    |                                                   |                           |                                    |                |                   |                |              |
|    |    |                                                   |                           |                                    |                |                   |                |              |
|    |    |                                                   |                           |                                    |                |                   |                |              |
|    |    |                                                   |                           |                                    |                |                   |                |              |
|    |    |                                                   |                           |                                    |                |                   |                |              |
|    |    |                                                   |                           |                                    |                |                   |                |              |
|    |    |                                                   |                           |                                    |                |                   |                |              |
|    |    |                                                   |                           |                                    |                |                   |                |              |
|    |    |                                                   |                           |                                    |                |                   |                |              |
|    |    |                                                   |                           |                                    |                |                   |                |              |
|    |    |                                                   |                           |                                    |                |                   |                |              |
|    |    |                                                   |                           |                                    |                |                   |                |              |
|    |    |                                                   |                           |                                    |                |                   |                |              |
|    |    |                                                   |                           |                                    |                |                   |                |              |
|    |    |                                                   |                           |                                    |                |                   |                |              |
|    |    |                                                   |                           |                                    |                |                   |                |              |
|    |    |                                                   |                           |                                    |                |                   |                |              |
| SL | =  |                                                   |                           |                                    |                |                   |                |              |
|    | (+ |                                                   |                           |                                    |                |                   |                |              |

Če špediter vnese samo prevoznika in to potrdi s klikom na Shrani, se status najave v VBS aplikaciji izbranega prevoznika prikaže kot 'Rezerviran'. Po vnosu tudi voznika, tovornjaka in prikolice se status rezervacije spremeni v 'Potrjen'.

 $\triangle$ 

(i) **Odgovorni prevoznik / dejanski prevoznik:** Dostop do podrobnosti najave ima Organizacija, ki je ustvarila najavo, Odgovorni prevoznik, ki ga je imenovala Organizacija, in Dejanski prevoznik, ki je lahko tudi Odgovorni prevoznik ali pa drug prevoznik, kateremu je Odgovorni prevoznik predal najavo. Če Dejanski prevoznik predaja najavo tretjemu prevozniku, sam ne bo več imel dostopa do rezervacije.

5 Najavo se lahko prekliče s funkcijo "Prekliči". Možnost preklica ima organizacija na najavi.

|                                                                                      | 🕑 Uredi | (-> Zapusti 👔 Prekliči) 🔶 Nazaj |
|--------------------------------------------------------------------------------------|---------|---------------------------------|
| Blokirano<br>🗙<br>Dodatni voznik                                                     |         |                                 |
| Prikolica                                                                            |         |                                 |
| Datum vhoda v pristanišče: -<br>Vhod: -<br>Datum izhoda v pristanišče: -<br>Izhod: - |         |                                 |
|                                                                                      |         |                                 |

Ko se status najave spremeni v 'Potrjen', je postopek najave zaključen. V tem trenutku lahko tovornjak vstopi v pristanišče, pod pogojem, da so izpolnjeni vsi ostali pogoji (potrjen časovni termin vstopa tovornjaka, prihod tovornjaka v dogovorjenem časovnem okviru, veljavna voznikova dovolilnica (letna ali enkratna), poravnana cestna pristojbina – vnaprej plačana ali kupljena enkratno). Časovni termin za vstop tovornjaka, ki ga določi osebje Luke Koper, traja od 1 do 8 ur, z možnostjo vstopa 1 uro prej in izstopa 1 uro kasneje kot je določen – t.i. časovna rezerva (buffer zone). Če postane jasno, da tovornjak ne bo mogel vstopiti v pristanišče v dodeljenem časovnem terminu, je potrebno najavo preklicati in urediti novo najavo.

(i)

6

**Dodatne možnosti:** Z izbiro zavihka »Dogodki« lahko prevoznik spremlja čas in lokacijo (vrata) vstopa ali izstopa tovornjaka iz pristanišča. To prevozniku omogoča, da ima celoten proces pod nadzorom.

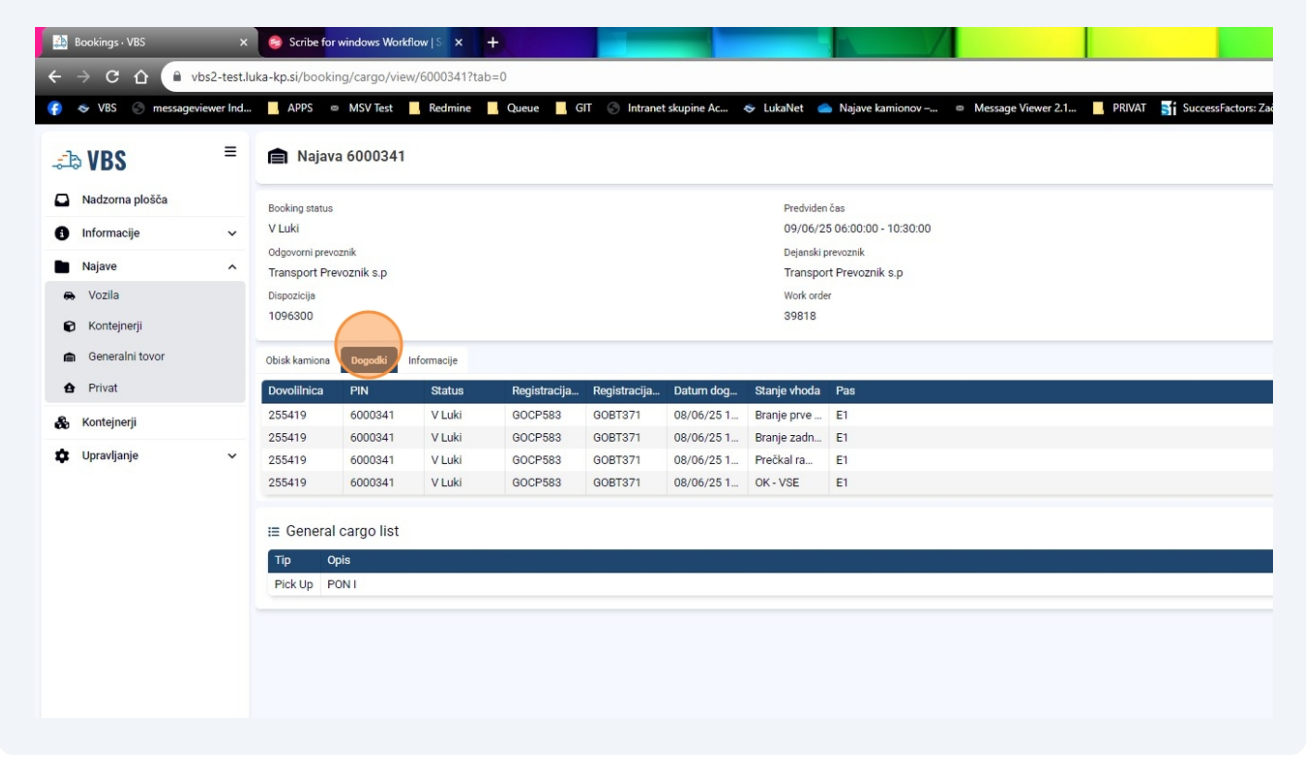